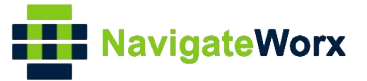

# NR500 Series Industrial Cellular VPN Router

# **Application Note 067**

# Modbus Sparkplug B

Version:V1.0.0Date:Apr 2023Status:Confidential

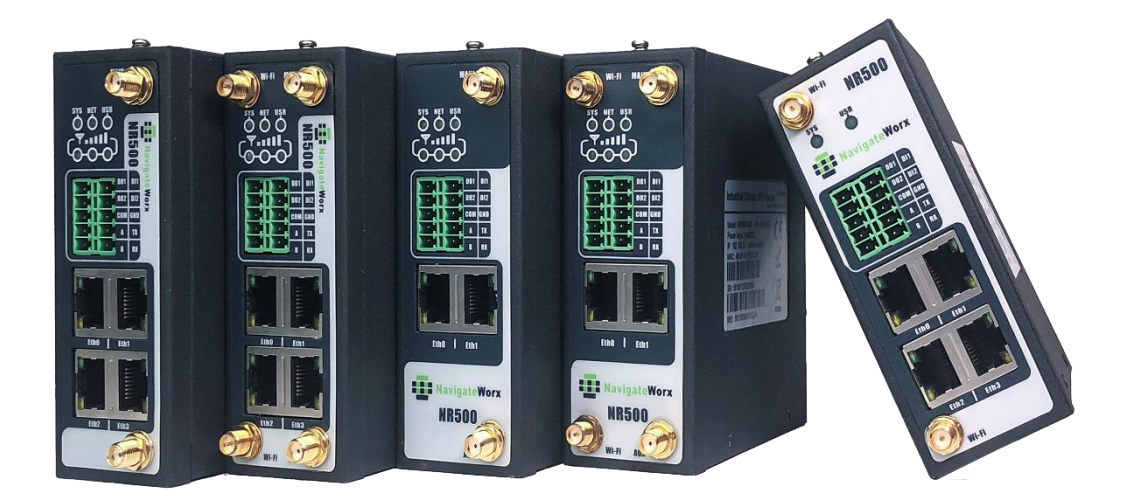

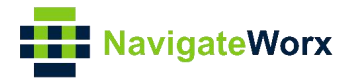

## **Directory**

| 1. Introduction                             | 3  |
|---------------------------------------------|----|
| 1.1 Overview                                | 3  |
| 1.2 Compatibility                           | 3  |
| 1.3 Version                                 | 3  |
| 1.4 Corrections                             | 3  |
| 2. Topology                                 | 4  |
| 3. Configuration                            | 5  |
| 3.1 Configuration on Modbus Slave           | 5  |
| 3.2 Configuration on Modbus Poll            | 6  |
| 3.3. Configuration on Modbus to Sparkplug B | 8  |
| 4. Testing                                  | 10 |

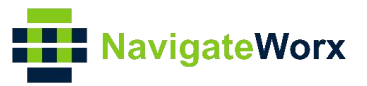

## 1. Introduction

#### 1.1 Overview

This document contains information regarding the configuration and use of Modbus Sparkplug B.

This guide has been written for use by technically competent personnel with a good understanding of the communications technologies used in the product, and of the requirements for their specific application.

#### 1.2 Compatibility

This application note applies to: **Models Shown:** NR500 series. **Firmware Version:** V3.0.0 (1f18909-1) or newer **Other Compatible Models:** None

#### 1.3 Version

Updates between document versions are cumulative. Therefore, the latest document will include all the content of previous versions.

| Release Date | Doc. Version | Firmware Version   | Change Description |  |  |
|--------------|--------------|--------------------|--------------------|--|--|
| 2023/04/12   | V1.0.0       | V3.0.0 (1f18909-1) | First released     |  |  |
|              |              |                    |                    |  |  |

#### 1.4 Corrections

Appreciate for corrections or rectifications to this application note, and if any request for new application notes please email to: **support@navigateworx.com** 

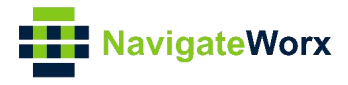

# 2. Topology

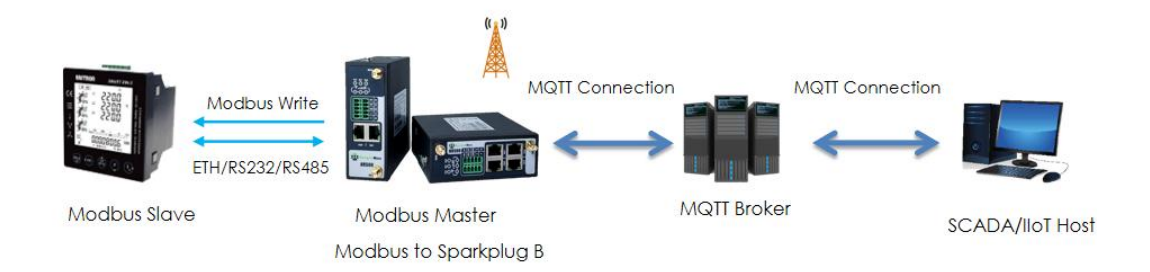

- 1. NR500 Router runs as Modbus Master and send Modbus Sparkplug B data using MQTT, it acts as Modbus Master and MQTT EoN Node.
- 2. A serial device support Modbus protocol and acts as Modbus Slave, NR500 router poll the Modbus data from end device (Modbus Slave).
- 3. NR500 router run as MQTT EoN Node, it can convert Modbus data or the status of Local-IO to sparkplug B data to MQTT broker via MQTT protocol.
- 4. The SCADA/IIoT Host can subscribe the specified topic from the MQTT broker to read the register value/Local-IO of NR500 router or send NCMD/DCMD to write the register value/Local-IO of NR500 router.

Note: For this Application Note, we will set Modbus Master's Connection Type as "TCP" as an example, which means that NR500(Modbus Master) will connect to the Modbus Slave and read the value via Ethernet port. Of course, it also works with Serial Port (RS232/RS485).

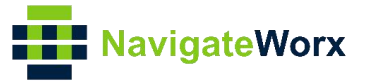

## 3. Configuration

## 3.1 Configuration on Modbus Slave

 Here we use "Modbus Slave" software to simulate the end device (Modbus Slave device), and the TCP Port: 502, Slave ID: 1, Function Code: 01-Coil Status, like below settings:

|                                                                                                    | - 🗆 X                                                                                                    |
|----------------------------------------------------------------------------------------------------|----------------------------------------------------------------------------------------------------|
| Window Help                                                                                                    |                                                                                                    |
| Connection Setup X                                                                                                    |                                                                                                    |
| Connection OK<br>Modbus TCP/IP                                                                                                    |                                                                                                    |
| Serial Settings COM5 Mode RTU ASCI B Data bits Flow Control None Parity DSR CTS RTS Toggle DSR CTS RTS Toggle TCP/IP Server IP Address T22.16.1.163 VAny Address I go IPv4 I go Unit ID IPv6                |                                                                                                    |
| Window Help                                                                                                    | - 🗆 X                                                                                                    |
|                                                                                                    |                                                                                                    |
| Slave Declinition  Slave ID:  Slave ID:  Function:  DK  Function:  Cancel  Address:  Cancel  Address:  Pows  New  New  New  Find Cancel  Insert CRC/LRC error  Not when using TCP/IP  Not when using TCP/IP |                                                                                                    |
|                                                                                                    | Window Help         Connection Setup         Image: Setial Setting:         Connection         OK         Serial Setting:         COMS         Inscription         Data bits         Flow Control         None Parity         DSR         CTS         Port         Stop Ba         Image: Parity         DSR         CTCP/P Server         IP Address         IP Address         Ipone Unit ID         IP N6    Window Help             Slave Definition         Verw         Image: One         One         Slave Definition         Verw         Image: One         O         Image: One         Image: One         Image: One         Image: One |

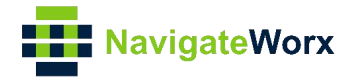

### 3.2 Configuration on Modbus Poll

 Go to Application>Modbus Master>Modbus Poll, add a "Connection List" and specify the "Connection Type" as "TCP", specify the "TCP Settings" to connect to Modbus Slave, like below:

| Connecti | on Settin | gs                  |          |                |                  |                       |
|----------|-----------|---------------------|----------|----------------|------------------|-----------------------|
| Connect  | ion List  |                     |          |                |                  |                       |
|          |           | Index               | 1        |                | ]                |                       |
|          |           | Enable              | <        |                |                  |                       |
|          |           | Description         | Sparkpl  | ugB-slave      | ]                |                       |
|          |           | Scan Rate           | 10000    |                | ] ⑦              |                       |
|          |           | Reconnect Interval  | 60       |                | ] ⑦              |                       |
|          |           | Response Timeout    | 1000     |                | ]                |                       |
|          |           | Delay Between Polls | 0        |                | ] ⑦              |                       |
|          |           | Connection Type     | ТСР      | ~              | ]                |                       |
|          |           | Enable Show Status  |          |                |                  |                       |
|          |           | Enable Verbose Log  |          |                |                  |                       |
| TCP Sett | ings      |                     |          |                | c.c.             |                       |
|          |           | Server Address      | 192.168  | 3.111.153      | 🕇 🔶 The IP       | address of            |
|          |           | Server Port         | 502      |                | Modb             | us slave              |
|          |           | Connection Timeout  | 10       |                | ] ⑦              |                       |
| Channel  | List      |                     |          |                |                  |                       |
| Index    | Enable    | Description         | Slave ID | Function Code  | Register Address | ÷                     |
| 1        | true      |                     | 1        | 01-Coil-Status | 0                | $\mathbb{Z}\otimes$ - |
|          |           |                     |          |                | Save             | Close                 |

- 2. Click Save.
- Enable "Channel List", and specify the Slave ID as "1", Function Code as "01-Coil-status", Register Address to "0", then it will poll the value from register address 0 of Modbus Slave:

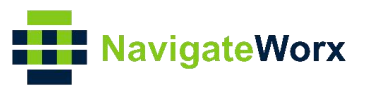

| Channel Settings  |                |
|-------------------|----------------|
| Channel List      |                |
| Index             | 1              |
| Enable            |                |
| Description       |                |
| Slave ID          | 1              |
| Function Code     | 01-Coil-Status |
| Register Address  | 0              |
| Data type         | Bool 🗸         |
| Multiple Register |                |
|                   | Save Close     |

4. Click Save>Save>Apply. (Note: This is a secondary list, it needs to double click save)

5. Go to **Application>Modbus Master>Status**, then we can check the router had read the value from Modbus Slave successfully.

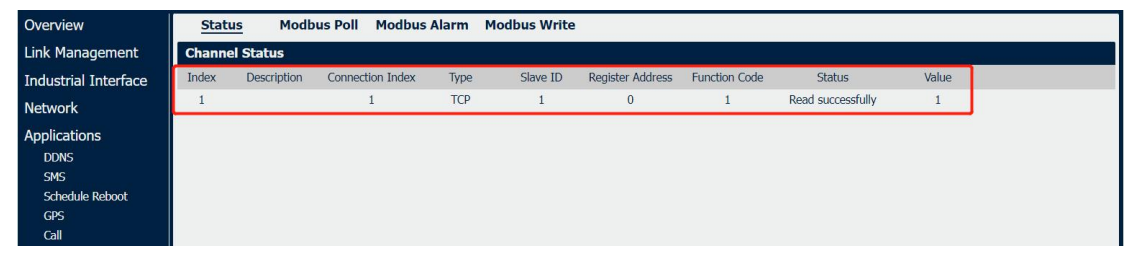

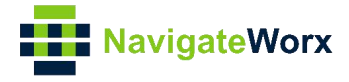

## 3.3. Configuration on Modbus to Sparkplug B

1. Go to **Application>Modbus Sparkplug>Modbus To Sparkplug B**, click enable button and specify the SCADA/IIoT Host ID, Group ID and Node ID.

| Status Modbus To Sparkplug B X.509   | Certificate  |                     |   |     |          |
|--------------------------------------|--------------|---------------------|---|-----|----------|
| Sparkplug B Settings                 |              |                     |   | a.  |          |
|                                      | Enable       |                     |   |     |          |
| SCADA/II                             | oT Host ID   | scada_host_id       |   |     |          |
|                                      | Group ID     | Sparkplug B Devices |   |     |          |
|                                      | Node ID      | NR500               | 0 |     |          |
| No                                   | de Update    | 30                  | ? |     |          |
|                                      | Trigger      | Cyclic 🗸            | 0 |     |          |
| Dev                                  | ice Update   | 30                  | ? |     |          |
| Upda                                 | ate Method   | Force Update 🗸      | 0 |     |          |
| Historical Dat                       | ta Location  | FLASH ~             | 0 |     |          |
| Historical Upda                      | ite Interval | 10                  | 0 |     |          |
| Enable Ve                            | erbose Log   |                     |   |     |          |
| MQTT Broker Settings                 |              |                     |   |     |          |
| Index Enable MQTT Broker Address Kee | palive Qo    | DS                  |   |     | $\oplus$ |
| Devices Settings                     |              |                     |   |     |          |
| Index Device Type Device ID Connec   | tion Index   | Slave ID            |   |     | ÷        |
|                                      |              |                     |   |     |          |
|                                      |              |                     |   |     |          |
|                                      |              |                     |   |     |          |
|                                      |              |                     |   |     |          |
|                                      |              |                     |   | Sav | е Арріу  |

Note:

1. SCADA/IIOT Host ID: NR500 subscribes the specified topic to get the status of SCADA/IIOT Host.

The format of the specified topic: STATE/[SCADA/IIoT Host ID],

Qos: the Qos of the MQTT broker,

Content: ONLINE/OFFLINE.

- 2. Node updates operates on NDATA message type.
- 3. Device updates operates on DDATA message type.
- 4. Trigger only operates on Device update.

There are two update methods, [SCADA/IIoT Host Online] and [Force update]. Under SCADA/IIOT Host online Method, Modbus to Sparkplug B only will publish the data to MQTT broker after received the SCADA/IIoT Host ONLINE message. Under Force update method, Modbus to Sparkplug B will force publish the data to MQTT broker even SCADA/IIoT Host OFFLINE.

2. Click Save > Apply.

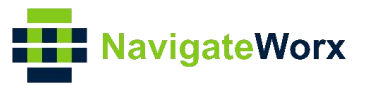

3. Enable "MQTT Broker settings", click enable button and specify the MQTT Broker Address, select MQTT Version and config Username and Password.

| Status    | Broker Settings   |                       |                 |      |       |      |          |
|-----------|-------------------|-----------------------|-----------------|------|-------|------|----------|
| Sparkplug | MQTT Broker Setti | ings                  |                 |      |       |      |          |
|           |                   | Index                 | 1               |      |       |      |          |
|           |                   | Enable                |                 |      |       |      |          |
|           |                   | MQTT Broker Address   | 192.168.111.153 | 0    |       |      |          |
|           | 2                 | MQTT Version          | MQTTv3.1.1 ~    |      |       |      |          |
|           |                   | Keepalive             | 20              | 0    |       |      |          |
|           |                   | Enable SSL            |                 |      |       |      |          |
|           |                   | Username              | test            |      |       |      |          |
|           |                   | Password              | •••••           |      |       |      |          |
|           |                   | Qos                   | 1 ~             |      |       |      |          |
|           |                   |                       |                 | Save | Close |      | 1        |
|           |                   |                       |                 |      | _     |      |          |
| MQTT Bro  | oker Settings     |                       |                 |      |       |      | <u> </u> |
| Index     | Enable MQTT Brok  | ker Address Keepalive | e Qos           |      |       |      | ÷        |
| Devices S | ettings           |                       |                 |      |       |      |          |
| Index     | Device Type De    | vice ID Connection    | Index Slave ID  |      |       |      | (  i )   |
|           |                   |                       |                 |      |       |      |          |
|           |                   |                       |                 |      |       |      |          |
|           |                   |                       |                 |      |       |      |          |
|           |                   |                       |                 |      |       | Save | Apply    |

- 4. Click Save>Save>Apply.
- 5. Enable "Devices settings", click enable button and select the Device Type, enter Device ID and select Connection Index and Slave ID.

| Status    | Device Set   | tings         |                      |                 |            |          |      |             |
|-----------|--------------|---------------|----------------------|-----------------|------------|----------|------|-------------|
| Sparkplug | Devices Se   | ettings       |                      |                 |            |          |      |             |
|           |              |               | Index                | 1               |            |          |      |             |
|           |              |               | Device Type          | Modbus-Slave    | ~          |          |      |             |
|           |              | 2             | Device ID            | slave1          |            |          |      |             |
|           |              |               | Connection Index     | 1               | <b>~</b> ⑦ |          |      |             |
|           |              |               | Slave ID             | 1               | 0          |          |      |             |
|           | Metrics Se   | ttings        |                      |                 |            |          |      |             |
|           | Index        | Name          | Modbus Channel       | Index Data Type | Mode       | $\oplus$ |      |             |
|           |              |               |                      |                 | Save       | Close    |      |             |
|           |              |               |                      |                 |            |          |      |             |
|           |              |               | mistorical opuate in |                 |            |          |      |             |
|           |              |               | Enable Verbos        | se Log 🗹        |            |          |      |             |
| MQTT Bro  | ker Settings | 3             |                      |                 |            |          |      |             |
| Index     | Enable       | MQTT Broker A | ddress Keepalive     | e Qos           |            |          |      | $(\pm)$     |
| 1         | true         | 192.168.111.  | 153 20               | 1               |            |          |      | $\boxtimes$ |
| Devices S | ettings      |               |                      |                 |            |          |      |             |
| Index     | Device Type  | Device 1      | D Connection         | Index Slave ID  |            |          |      | ( )         |
|           |              |               |                      |                 |            |          |      |             |
|           |              |               |                      |                 |            |          |      |             |
|           |              |               |                      |                 |            |          |      |             |
|           |              |               |                      |                 |            |          | Save | Apply       |

Note: When Device Type is Modbus-Slave, NR500 will convert modbus data to sparkplug B data and publish it to remote MQTT broker. If Device Type is Local-IO, NR500 will convert the status of local IO to the sparkplug B data and publish it to remote MQTT broker.

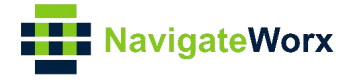

6. Enable "Metrics Settings", enter Name and Modbus Channel Index, select Data Type and Mode.

| Metrics Settings     |           |   |      |   |      |
|----------------------|-----------|---|------|---|------|
| Metrics Settings     |           |   |      |   |      |
| Index                | 1         |   |      |   |      |
| Name                 | Boolean   |   | ?    |   |      |
| Modbus Channel Index | 1.0       |   | 0    |   |      |
| Data Type            | BOOLEAN   | ~ |      |   |      |
| Mode                 | Read-Only | ~ | 0    |   |      |
|                      |           |   | Save | С | lose |

Note: The Format of Modbus Channel Index: X.Y; [X]:Modbus poll channel index, [Y]:Modbus register address.

- 7. Click Save>Save>Apply.
- 8. Go to **Application>Modbus Sparkplug B>Status**, NR500(Modbus to Sparkplug B) had connected to the remote server successfully via MQTT protocol.

| <u>Status</u> Modl | bus To Sparkplug B X.509 Certificate | 2                         |
|--------------------|--------------------------------------|---------------------------|
| Modbus To Sparkpl  | lug B Status                         |                           |
|                    | Enable                               | Enabled                   |
|                    | MQTT Connection Status               | 192.168.111.153 Connected |
|                    | SCADA/IIoT Host Status               | OFFLINE                   |
|                    | Historical Data Record               | EoN(0), Devices(0)        |
|                    |                                      |                           |

## 4. Testing

1. Run the MQTT Client (MQTT.fx), to subscribe the topic, then we can get the sparkplug B data successfully.

| 🛞 MQTT.fx - 5.2.0 -   | Standard Edition          |             |                                                                         |                                                                            |                                     |                                      |                     | - 🗆 ×        |
|-----------------------|---------------------------|-------------|-------------------------------------------------------------------------|----------------------------------------------------------------------------|-------------------------------------|--------------------------------------|---------------------|--------------|
| MQTT.fx Extras        | Help                      |             |                                                                         |                                                                            |                                     |                                      |                     |              |
| local broker          |                           | × 0 (       | Connect D                                                               | isconnect                                                                  |                                     | MQTT 3 🛔                             | <b>-</b>            | MQTT.b       |
| Publish Subs          | cribe Sparkplug Explore   | r Scripts   | Broker Status                                                           | Log                                                                        |                                     |                                      |                     |              |
| spBv1.0/Sparkplug     | B Devices/#               | •           | Subscribe                                                               |                                                                            |                                     | Qo50                                 | QoS1 QoS            | 2 Autoscroll |
| spBv1.0/#             |                           | 723         | Topic Filter                                                            |                                                                            |                                     |                                      |                     | List Tab     |
|                       | Dump Messages (JSON) Mute | Unsubscribe | 1429                                                                    | 14:37:24.52644762                                                          | spBv1.0/Sparkplug B Devices/DDATA/M | NR500/slave1                         |                     |              |
| spBv1.0/Sparkplug B D | evices/#                  | 110         | 1430                                                                    | 14:37:33.52653874                                                          | spBv1.0/Sparkplug B Devices/NDATA/N | NR500                                |                     |              |
|                       | Dump Messages (JSON) Mute | Unsubscribe | 1431                                                                    | 14:37:33.52653874                                                          | spBv1.0/Sparkplug B Devices/NDATA/N | NR500                                |                     |              |
|                       |                           |             | 1432                                                                    | 14:37:54.52674774                                                          | spBv1.0/Sparkplug B Devices/DDATA/N | NR500/slave1                         |                     |              |
|                       |                           |             | 1433                                                                    | 14:37:54.52674774                                                          | spBv1.0/Sparkplug B Devices/DDATA/N | NR500/slave1                         |                     |              |
|                       |                           |             | 1434                                                                    | 14:38:05.52685444                                                          | spBv1.0/Sparkplug B Devices/NDATA/N | NR500                                |                     |              |
|                       |                           |             | 1435                                                                    | 14:38:05.52685444                                                          | spBv1.0/Sparkplug B Devices/NDATA/N | NR500                                |                     |              |
|                       |                           |             | 1436                                                                    | 14:38:24.52704795                                                          | spBv1.0/Sparkplug B Devices/DDATA/№ | NR500/slave1                         |                     |              |
|                       |                           |             | 1437                                                                    | 14:38:24.52704796                                                          | spBv1.0/Sparkplug B Devices/DDATA/N | NR500/slave1                         |                     |              |
| Topics Collector (0)  | Scan                      | Stop 🔍      | spBv1.0/Spar                                                            | kplug B Devices/DDAT                                                       | A/NR500/slave1                      |                                      |                     |              |
|                       |                           |             | {<br>"timestar<br>"metrics"<br>"name"                                   | mp" : 1681367904824,<br>" : [ {<br>: "Boolean",                            |                                     | 1437<br>QoS 0<br>13-04-2023 14:38:24 | 52704796            |              |
|                       |                           |             | "timest<br>"dataTy<br>"value"<br>} ],<br>"seq" : 6<br>}<br>Content Type | tamp" : 168136790482<br>ype" : "Boolean",<br>" : true<br>52<br>application | vsparkplug                          | Name                                 | Value<br>No content | in table     |
|                       |                           |             | Payload decoded                                                         | with Sparkpli                                                              | g Pretty Format Decoder             |                                      |                     |              |